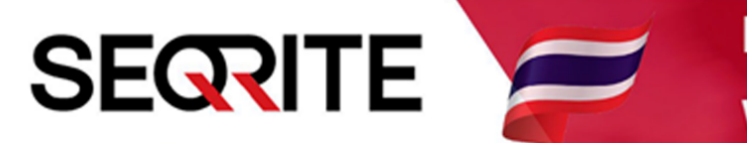

## Seqrite Endpoint Security 7.6

Administrator's Guide

วิธีการบล็อค USB

SEPS SME SEPS Business SEPS Total SEPS Enterprise Suit

## <u>วิธีการบล็อค USB</u>

1. เข้าสู่หน้า Console Seqrite Endpoint Security Management

ไปที่เมนู Clients > แถบ Manage Policies > เลือก Policy ที่ต้องการตั้งค่า

| Sogrito                                                    |                                          |                             | nistrator 🔅 A            | 🔅 Admin Settings   📞 Support   ? Help   🗗 Logout |             |  |
|------------------------------------------------------------|------------------------------------------|-----------------------------|--------------------------|--------------------------------------------------|-------------|--|
| Endpoint Security 7.6 Total                                |                                          |                             | Home                     | e Clients Settings                               | Reports 💄 🔀 |  |
| Clients                                                    |                                          |                             |                          |                                                  |             |  |
| Client Status Clie                                         | ent Action Client I                      | Deployment Manag            | ge Groups Mana           | age Policies Assets                              |             |  |
| Policies help you manage the the policy applied on the end | client settings for different<br>points. | groups within your organiza | tion. Here you can creat | e and copy policy. Also, you can<br>Delete Impor | rt Export ? |  |
| Policy Name                                                | Groups                                   | Access                      | Policy Applied           | On Policy Pending On                             | Action      |  |
| Default                                                    | -                                        | Default                     | -                        | -                                                | e           |  |
| Import_Policy ()                                           | Default                                  | Default                     | -                        | 1 Endpoint                                       | e           |  |
| Client_Policy                                              | Client                                   | Default                     | 1 Endpoint               | -                                                |             |  |
|                                                            |                                          |                             |                          |                                                  |             |  |
|                                                            |                                          |                             |                          |                                                  |             |  |
|                                                            |                                          |                             |                          |                                                  |             |  |
|                                                            |                                          |                             |                          |                                                  |             |  |

2. ไปที่ Advanced Device Control > Enable Advanced Device Control > Storage Device

> USB Storage Devices > เลือก Block

| Scan Settings<br>Email Settings<br>External Drives Settings<br>IDS/IPS | Advanced Device Control  Cartering Control  Device Types  Select Access Policy for Device Types | 3                 |                            |              |  |  |
|------------------------------------------------------------------------|-------------------------------------------------------------------------------------------------|-------------------|----------------------------|--------------|--|--|
| Firewall                                                               | Storage Devices                                                                                 | ✓ Storage Devices |                            | Card Readers |  |  |
| Web Security                                                           | USB Storage Device 👔                                                                            | Block 👻           | Card Reader Device (MTD) 🔋 | Allow -      |  |  |
| Application Control                                                    |                                                                                                 | Block             | Card Reader Device (SCSI)  | Allow        |  |  |
| Advanced Device Control 🕨                                              | 0,000                                                                                           | Allow             | Card Reader Device (SCSI)  | Allow        |  |  |
| Data Loss Prevention                                                   | Internal Card Reader ?                                                                          | Read only         |                            |              |  |  |
| File Activity Monitor                                                  | Internal Floppy Drive                                                                           | Allow 👻           | Mobile & Portable Devices  |              |  |  |
| Update Settings                                                        |                                                                                                 |                   | Windows Portable Device ?  | Block 👻      |  |  |
| Internet Settings                                                      | ZIP Drive 👔                                                                                     | Allow             | iPhone                     | Block 👻      |  |  |
| Patch Server                                                           |                                                                                                 |                   |                            |              |  |  |
| Conoral Cattings                                                       | Wireless                                                                                        |                   | iPad                       | BIOCK        |  |  |
| General Settings                                                       | Wi-Fi ? Customize                                                                               | Allow -           | iPod                       | Block -      |  |  |
|                                                                        |                                                                                                 |                   |                            |              |  |  |

## 3. หลังการตั้งค่า ให้ทำการ Save Policy ทุกครั้ง เป็นอันเสร็จสิ้น

| Teensy Bo          | ard [?]                   | Allow                       |                                        |      |
|--------------------|---------------------------|-----------------------------|----------------------------------------|------|
| Network S          | hare                      | Allow                       |                                        |      |
| Unknown            | Device                    | Allow                       |                                        |      |
|                    |                           |                             |                                        |      |
| Default            |                           |                             |                                        |      |
| Note:              |                           |                             |                                        |      |
| ▶ Please refer t   | he Administrator Guide fo | or details about settings w | nich are applicable as per the platfor | rm.  |
| Save Policy Cancel |                           |                             |                                        |      |
|                    |                           |                             |                                        |      |
|                    |                           |                             |                                        |      |
|                    |                           |                             |                                        |      |
| GoDee              |                           | nabled Deep Predic          | ive Malware Hunting Techn              | KNOW |